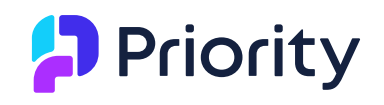

# התקנת שרת אפליקציה גרסה 22

## פריוריטי בממשק וובי

במסמך זה מפורטות הנחיות להתקנת שרת אפליקציה של **פריוריטי** בממשק וובי ברשת הארגונית (אינטראנט) ו/או ברשת האינטרנט. כמו כן, מפורטות הוראות ההתקנה של שרת IIS, ועבור התקנות לרשת ארגונית בלבד, הנחיות להתקנה של תעודת SSL עצמית.

נתקין תחילה את שרת ה-IIS, ואז את תעודת ה-SSL, ורק לאחר מכן את שרת האפליקציה.

## דרישות מקדימות

### דרישות חומרה מינימליות לשרת

לדרישות חומרה מינימליות ומערכות תומכות, נוריד את המסמך הרלוונטי של **דרישות חומרה ומערכת** (פרו/ זום) ממאגר המידע <mark>באתר Priority Xpert</mark>.

#### דרישות נוספות

ASP.NET Core Hosting **אשוב!** נוודא שמותקן בשרת NET Framework בגרסה 4.8 ומעלה וכן Bundle – הזמינה להורדה כאן. Bundle – הזמינה להורדה כאן.

- שרת אפליקציה הכולל גישה דרך האינטרנט (תעודת SSL מספק מורשה)
   שימו לב: אי אפשר לעבוד באפליקציה Priority Mobile (מחולל יישומונים) ללא התקנה של תעודת SSL
   SSL מספק מורשה עם פרוטוקול של 1.2 לפחות, גם בעבודה ברשת ארגונית.
  - רכישת כתובת IP קבועה מספק האינטרנט עבור השרת.
  - הפניית הפורטים 80 ו 443 לכתובתו הפנימית של השרת.
    - רכישת דומיין.
  - י יצירת DNS ב-DNS בו מנוהל הדומיין עבור השרת.
  - רכישת תעודת SSL Standard מספק תעודות מורשה, בשם זהה ל A record בשרת ה-DNS.

**הערה:** להנחיות כיצד להפיק בקשה לתעודת SSL ולהתקינה בשרת אפשר להיעזר בתמיכה של ספק התעודות המורשה.

לדרישות נוספות עבור התקנות מיוחדות (כגון ריבוי שרתי אפליקציה), ראו נספח א': התקנות מיוחדות.

# התקנת שרת IIS

לפני התקנת שרת האפליקציה של **פריוריטי**, נתקין את שרת ה-IIS. ה-IIS המותקן בשרת צריך לשמש אך ורק ל**פריוריטי**. מסמך זה כולל הנחיות התקנה עבור Windows Server 2016, ועבור Windows 10.

המלצות שונות הנוגעות להקשחת ואבטחת השרת, אותן ניתן ליישם במהלך ההתקנה או לאחריה, אפשר למצוא ב**נספח ב': המלצות להקשחת השרת**.

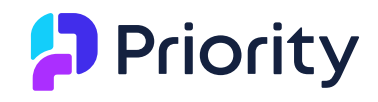

## שרת 2016

#### בשרת Windows 2016, נבצע את הצעדים הבאים:

Dashboard > Add roles and נפעיל את ממשק ניהול השרת (Server Manager)) ונבחר ב- features.

| <b>@</b> @•                  | Server Manager • Dashboard |                                                                                                    |  |  |  |
|------------------------------|----------------------------|----------------------------------------------------------------------------------------------------|--|--|--|
| Dashboard                    |                            | WELCOME TO SERVER MANAGER                                                                            |  |  |  |
| Local Server     All Servers |                            | 1 Configure this local server                                                                        |  |  |  |
|                              |                            | 2 <u>Add roles and features</u><br>3 Add other servers to manage                                     |  |  |  |
|                              |                            | WHAT'S NEW       4       Create a server group         5       Connect this server to cloud services |  |  |  |
|                              |                            |                                                                                                    |  |  |  |

.Next בחלון שנפתח, נלחץ על

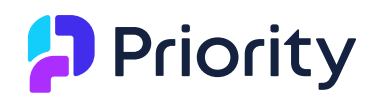

| <b>B</b>                                                                                                    | Add Roles and Features Wizard                                                                                                    |
|----------------------------------------------------------------------------------------------------|----------------------------------------------------------------------------------------------------|
| Before you begin                                                                                                 | DESTINATION SERVER<br>AVFTP.ceshbel.co.il                                                                                                    |
| Before You Begin<br>Installation Type<br>Server Selection<br>Server Roles<br>Features<br>Confirmation<br>Results | This wizard helps you install roles, role services, or features. You determine which roles, role services, or features to install based on the computing needs of your organization, such as sharing documents, or hosting a website. To remove roles, role services, or features: Start the Remove Roles and Features Wizard Before you continue, verify that the following tasks have been completed: • The Administrator account has a strong password • Network settings, such as static IP addresses, are configured • The most current security updates from Windows Update are installed If you must verify that any of the preceding prerequisites have been completed, close the wizard, complete the steps, and then run the wizard again. To continue, click Next. |
|                                                                                                    | Skip this page by default           Previous       Next >       Install       Cancel                                                                                                    |

.Next נבחר בשרת המיועד להתקנה, ונלחץ על

| www.priority-software.com

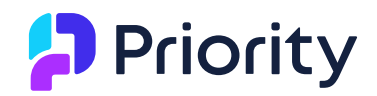

|                                       | Add                                                                                        | Roles and Features                                                                    | Wizard                                                              |                                                     |
|---------------------------------------|--------------------------------------------------------------------------------------------|---------------------------------------------------------------------------------------|---------------------------------------------------------------------|-----------------------------------------------------|
| elect destinati                       | on server                                                                                  |                                                                                       |                                                                     | DESTINATION SERVER<br>AVFTP.ceshbel.co.il           |
| Before You Begin<br>Installation Type | Select a server or a                                                                       | virtual hard disk on which<br>rom the server pool                                     | n to install roles and features.                                    |                                                     |
| Server Selection                      | O Select a virtual h                                                                       | ard disk                                                                              |                                                                     |                                                     |
| Server Roles                          | Server Pool                                                                                |                                                                                       |                                                                     |                                                     |
| Features                              | Filter                                                                                     |                                                                                       |                                                                     |                                                     |
|                                       | riter.                                                                                     |                                                                                       |                                                                     |                                                     |
|                                       | Name                                                                                       | IP Address                                                                            | Operating System                                                    |                                                     |
|                                       | AVFTP.ceshbel.co.i                                                                         | I 20.0.093                                                                            | Microsoft Windows Server 2                                          | 016 Standard Technical Prev                         |
|                                       |                                                                                            |                                                                                       |                                                                     |                                                     |
|                                       | 1 Computer(s) foun<br>This page shows see<br>Add Servers comma<br>collection is still inc  | d<br>rvers that are running Win<br>and in Server Manager. O<br>omplete are not shown. | ndows Server 2012, and that hav<br>ffline servers and newly-added s | e been added by using the<br>ervers from which data |
|                                       | 1 Computer(s) foun<br>This page shows see<br>Add Servers comma<br>collection is still inco | d<br>rvers that are running Wii<br>and in Server Manager. O<br>omplete are not shown. | ndows Server 2012, and that hav<br>ffline servers and newly-added s | e been added by using the<br>ervers from which data |

.4 על Next, ונלחץ על Web Server (IIS). נבחר בהתקנת

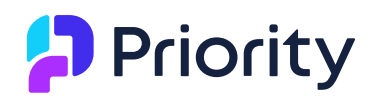

| <b>B</b>                                                                         | Add Roles and Features Wizard                                                                                                    | _ <b>D</b> X                                                                                      |
|----------------------------------------------------------------------------------|----------------------------------------------------------------------------------------------------|---------------------------------------------------------------------------------------------------|
| Select server roles<br>Before You Begin<br>Installation Type<br>Server Selection | Select one or more roles to install on the selected server. Roles                                                                                                    | DESTINATION SERVER<br>AVFTP.ceshbel.co.il<br>Description<br>Web Server (IIS) provides a reliable, |
| Server Roles<br>Features<br>Confirmation<br>Results                              | <ul> <li>Application Server</li> <li>DHCP Server</li> <li>DNS Server</li> <li>Fax Server</li> <li>File and Storage Services (2 of 12 installed)</li> <li>Hyper-V</li> <li>Network Policy and Access Services</li> <li>Print and Document Services</li> <li>Remote Access</li> <li>Remote Desktop Services</li> <li>Volume Activation Services</li> </ul> | manageable, and scalable Web<br>application infrastructure.                                       |
|                                                                                  | Web Server (IIS)         Windows Deployment Services         Windows Server Essentials Experience         Windows Server Update Services         V            Previous                                                                                                    | xt > Install Cancel                                                                               |

. Web Server (IIS) נוסיף את כל שרותי ה-5.

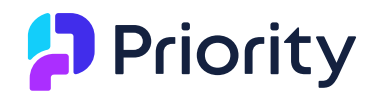

|                                                                                                    | Add Roles and Features Wizard                                                                                                    | _ <b>_</b> X                                                                                                    |
|----------------------------------------------------------------------------------------------------|----------------------------------------------------------------------------------------------------|----------------------------------------------------------------------------------------------------|
| Select role service<br>Before You Begin<br>Installation Type<br>Server Selection<br>Server Roles<br>Features<br>Web Server Role (IIS)<br>Role Services<br>Confirmation<br>Results | Select the role services to install for Web Server (IIS) Role services          Role services         Windows Authentication         Application Development         FTP Server         FTP Service         FTP Extensibility         Management Tools         IIS Management Console         IIS 6 Metabase Compatibility         IIS 6 Metabase Compatibility         IIS 6 Metabase Compatibility         IIS 6 Management Console         IIS 6 Management Console         IIS 6 Management Console         IIS 6 Management Console         IIS 6 Management Console         IIS 6 Management Console         IIS 6 Management Console         IIS 6 Management Console         IIS 6 Management Console         IIS 6 Management Console         IIS 6 Management Console         Mins 6 Management Console | DESTINATION SERVER<br>AVFTP.ceshbel.co.il<br>Description<br>IIS 6 Scripting Tools provide the<br>ability to continue using IIS 6<br>scripting tools that you built to<br>manage IIS 6 in IIS 7, especially if<br>your applications and scripts that<br>use ActiveX Data Objects (ADO) or<br>Active Directory Service Interface<br>(ADSI) APIs. IIS 6 Scripting Tools<br>require Windows Process Activation<br>Service Configuration API. |
|                                                                                                    | < Previous Nex                                                                                                    | tt > Install Cancel                                                                                                    |

- .6 בסעיף Application Development נבחר באפשרויות הבאות:
  - NET Extensibility 4.6.
    - ASP -
    - ASP.NET 4.6 -
    - ISAPI Extensions -
      - ISAPI Filters –

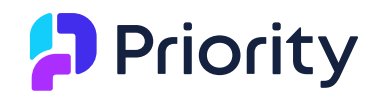

### r de la comunitación de la comunitación de la comun

| Add Roles and Features Wizard                                                                                                    | d                                                                                                    | – 🗆 X                                                                                                    |
|----------------------------------------------------------------------------------------------------|----------------------------------------------------------------------------------------------------|----------------------------------------------------------------------------------------------------|
| Add Roles and Features Wizard<br>Select role servic<br>Before You Begin<br>Installation Type<br>Server Selection<br>Server Roles<br>Features<br>Web Server Role (IIS)<br>Role Services<br>Confirmation<br>Results | Select the role services to install for Web Server (IIS) Role services ASP.NET 3.5 ASP.NET 4.6 CGI CGI CGI SAPI Extensions Server Side Includes WebSocket Protocol  FTP Server FTP Service FTP Service FTP Extensibility Management Tools                            | <ul> <li>DESTINATION SERVER<br/>win2k16.ceshbel.co.il</li> <li>Description</li> <li>ASP.NET provides a server side<br/>object oriented programming<br/>environment for building Web sites<br/>and Web applications using<br/>managed code. ASP.NET 4.6 is not<br/>simply a new version of ASP. Having<br/>been entirely re-architected to<br/>provide a highly productive<br/>programming experience based on<br/>the .NET Framework, ASP.NET<br/>provides a robust infrastructure for<br/>building web applications.</li> </ul> |
|                                                                                                    | <ul> <li>✓ IIS Management Console</li> <li>✓ IIS 6 Management Compatibility</li> <li>✓ IIS 6 Management Console</li> <li>✓ IIS 6 Scripting Tools</li> <li>✓ IIS 6 WMI Compatibility</li> <li>IIS Management Scripts and Tools</li> <li>Management Service</li> </ul> |                                                                                                    |

. בחלון שיפתח, נלחץ על Install.

| www.priority-software.com

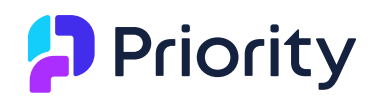

| 2                     | Add Roles and Features Wizard                                                                 | _ <b>D</b> X                              |
|-----------------------|-----------------------------------------------------------------------------------------------|-------------------------------------------|
| Confirm installati    | on selections                                                                                 | DESTINATION SERVER<br>AVFTP.ceshbel.co.il |
| Before You Begin      | To install the following roles, role services, or features on selected ser                    | ver, click Install.                       |
| Installation Type     | Restart the destination server automatically if required                                      |                                           |
| Server Selection      | Optional features (such as administration tools) might be displayed o                         | n this page because they have             |
| Server Roles          | been selected automatically. If you do not want to install these option<br>their check boxes. | nal features, click Previous to clear     |
| Features              |                                                                                               |                                           |
| Web Server Role (IIS) | Web Server (IIS)                                                                              | ^                                         |
| Role Services         | Web Server                                                                                    |                                           |
| Confirmation          | Static Content                                                                                | =                                         |
| Results               | Default Document                                                                              |                                           |
|                       | Directory Browsing                                                                            |                                           |
|                       | HTTP Errors                                                                                   |                                           |
|                       | Security                                                                                      |                                           |
|                       | Request Filtering                                                                             |                                           |
|                       | Application Development                                                                       | ~                                         |
|                       | Export configuration settings<br>Specify an alternate source path                             |                                           |
|                       | < Previous Next >                                                                             | Install                                   |

8. לסיום נלחץ על Close.

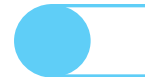

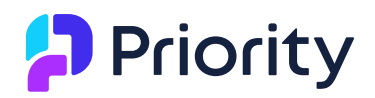

|                       | Add Roles and Features Wizard                                                                                                    | <b>- D</b> X                   |
|-----------------------|----------------------------------------------------------------------------------------------------|--------------------------------|
| Installation progr    | CSS Destina<br>AVFT                                                                                                    | TION SERVER<br>P.ceshbel.co.il |
| Before You Begin      | View installation progress                                                                                                    |                                |
| Installation Type     | Feature installation                                                                                                    |                                |
| Server Selection      |                                                                                                    |                                |
| Server Roles          | Installation succeeded on AVFTP.ceshbel.co.il.                                                                                                    |                                |
| Features              | Web Server (IIS)                                                                                                    | ^                              |
| Web Server Role (IIS) | Web Server                                                                                                    |                                |
| Role Services         | Common HTTP Features                                                                                                    | =                              |
| Confirmation          | Static Content                                                                                                    |                                |
| Results               | Default Document                                                                                                    |                                |
| hesting               | HTTP Froms                                                                                                    |                                |
|                       | Security                                                                                                    |                                |
|                       | Request Filtering                                                                                                    |                                |
|                       | Application Development                                                                                                    |                                |
|                       | .NET Extensibility 4.5                                                                                                    | ~                              |
|                       | You can close this wizard without interrupting running tasks. View task progress or a page again by clicking Notifications in the command bar, and then Task Details. | open this                      |
|                       |                                                                                                    |                                |
|                       | < Previous Next > Close                                                                                                    | Cancel                         |

# התקנה ב-Windows 10

## בהתקנה על תחנת עבודה המשמשת כשרת (התקנה של Windows 10):

1. נבחר: Control panel > Programs and Features > Turn Windows Features On or ונבחר: Off

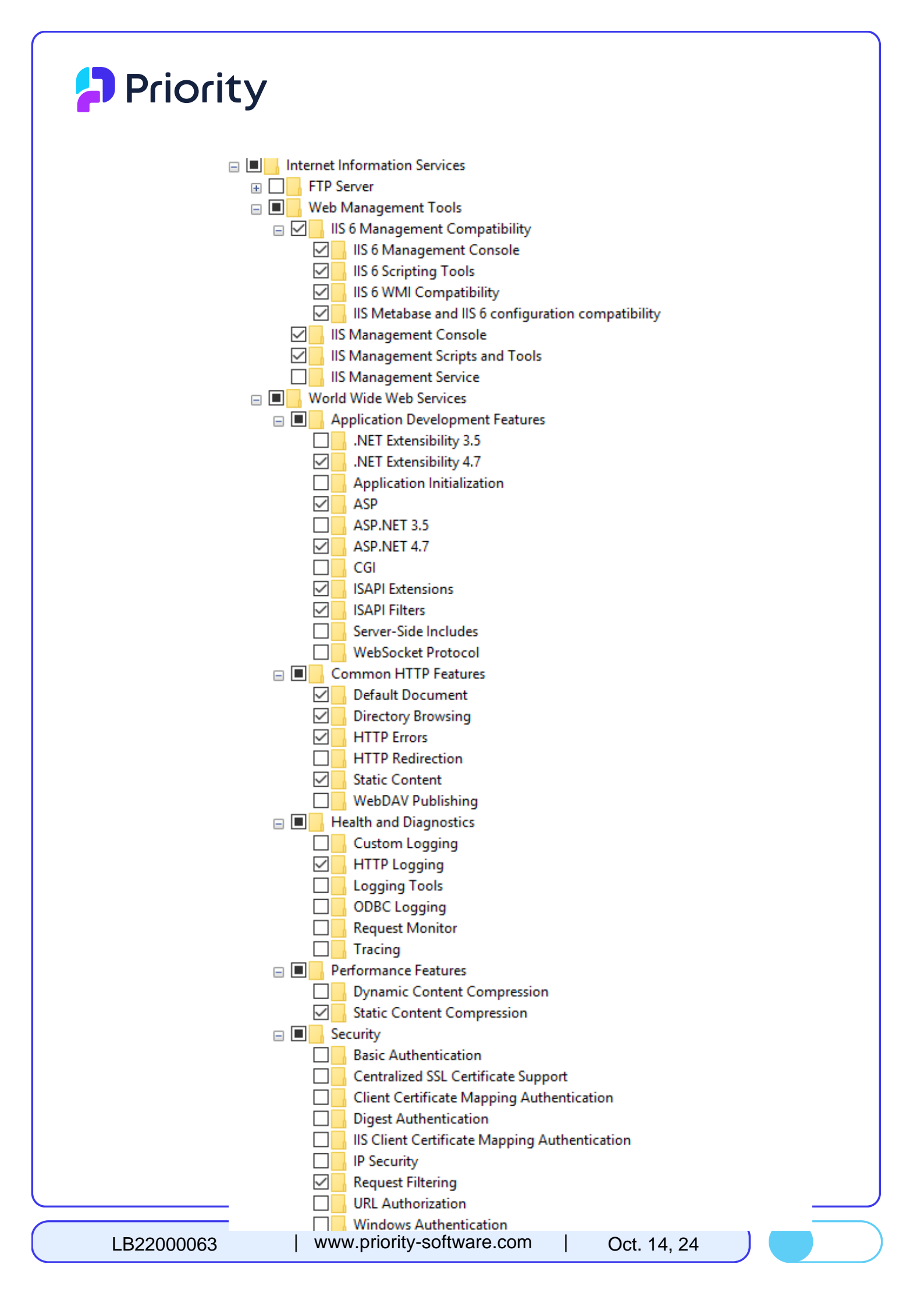

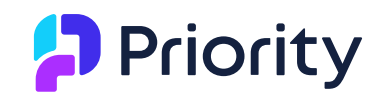

אם ההתקנה מתבצעת ברשת הארגונית, המשיכו להתקנת תעודת SSL כדי להתקין תחילה את תעודת ה-SSL העצמית. אחרת, עברו ישירות לסעיף התקנת שרת אפליקציה

#### הגדרת שרת IIS לאחר ההתקנה

כדי למנוע חסימת הורדת קבצים מהשרת על ידי ה olsync, נקפיד כי בהגדרת ה- ssl setting בשרת ה- IIS מסומנת האפשרות **Ignore**.

| · · · · · · · · · ·                                                                                                    | Sites + Default Web Site +                                                                                                    | 100 (B)                                                                                                    |
|----------------------------------------------------------------------------------------------------|----------------------------------------------------------------------------------------------------|----------------------------------------------------------------------------------------------------|
| View Help                                                                                                    |                                                                                                    |                                                                                                    |
| ections                                                                                                    | Default Web Site Home                                                                                                    | Actions                                                                                                    |
| ISRAELPC (ESHBEL\israela)                                                                                                    |                                                                                                    | Explore                                                                                                    |
| Application Pools                                                                                                    | Filter:                                                                                                    | Edit Site                                                                                                    |
| Default Web Site                                                                                                    |                                                                                                    | Bindings                                                                                                    |
|                                                                                                    | NET .NET Error .NET .NET Profile .NET Roles .NET Trust .NET Users Application Connection Machine Key Pages and                                                                                                    | View Applications                                                                                                    |
|                                                                                                    | Authorizat Compilation Pages Globalization Levels Settings Strings Controls                                                                                                    | View Virtual Directories                                                                                                    |
|                                                                                                    |                                                                                                    | Manage Website                                                                                                    |
|                                                                                                    | Providers Session State SMTP E-mail                                                                                                    | Start                                                                                                    |
|                                                                                                    | IIS                                                                                                    | Stop                                                                                                    |
|                                                                                                    |                                                                                                    | Browse Website                                                                                                    |
|                                                                                                    | ASP Authentic Compression Default Directory Error Pages Handler HTTP ISAPI Filters Logging MIME Types Modules                                                                                                    | Browse *:443 (https)                                                                                                    |
|                                                                                                    | Document biovsing wappings response                                                                                                    | Advanced Settings                                                                                                    |
|                                                                                                    | Cutarte Brannet SSI Settinge                                                                                                    | Configure                                                                                                    |
|                                                                                                    | Caching Filtering                                                                                                    | Deploy                                                                                                    |
|                                                                                                    | Management                                                                                                    | Export Application                                                                                                    |
|                                                                                                    |                                                                                                    | Import Application                                                                                                    |
|                                                                                                    | Configurat<br>Editor                                                                                                    | • nep                                                                                                    |
|                                                                                                    |                                                                                                    |                                                                                                    |
|                                                                                                    |                                                                                                    |                                                                                                    |
|                                                                                                    |                                                                                                    |                                                                                                    |
|                                                                                                    |                                                                                                    |                                                                                                    |
|                                                                                                    | Features View 🕼 Content View                                                                                                    |                                                                                                    |
|                                                                                                    | E Features View Content View                                                                                                    |                                                                                                    |
|                                                                                                    | Features View de Content View                                                                                                    |                                                                                                    |
| ernet Information Services (II                                                                                                    |                                                                                                    | - 0                                                                                                    |
| ernet Information Services (II                                                                                                    |                                                                                                    |                                                                                                    |
| ernet Information Services (II                                                                                                    |                                                                                                    |                                                                                                    |
| ernet Information Services (II                                                                                                    |                                                                                                    | Actions                                                                                                    |
| ernet Information Services (II<br>) SRAELPC ><br>View Help<br>ctions<br>ISRAELPC (ESHBEL\israela)                                                                                                    |                                                                                                    | Actions                                                                                                    |
| ernet Information Services (II                                                                                                    |                                                                                                    | Actions       Actions       W Apply       Cancel       Help                                                                                                    |
| ternet Information Services (II                                                                                                    |                                                                                                    | Actions       Actions       Image: Cancel       Image: Help                                                                                                    |
| ernet Information Services (II                                                                                                    |                                                                                                    | Actions<br>Actions<br>Cancel<br>Help.                                                                                                    |
| ernet Information Services (II                                                                                                    |                                                                                                    | - Clos                                                                                                    |
| ernet Information Services (II                                                                                                    | Sites > Default Web Site >  Sites > Default Web Site >  Sites > SSL Settings This page lets you modify the SSL settings for the content of a website or application.  Require SSL                                                                                                    | - C<br>Actions<br>Actions<br>Actions<br>Cancel<br>Actions<br>Actions<br>Act |
| servet Information Services (II                                                                                                    | Sites > Default Web Site >  Sites > Default Web Site >  Sites > SSL Settings This page lets you modify the SSL settings for the content of a website or application.  Require SSL                                                                                                    | - Close<br>Actions<br>Actions<br>Cancel<br>Melp                                                                                                    |
| servet Information Services (II                                                                                                    | Site > Default Web Site >  Site > Default Web Site >  Site > SSL Settings This page lets you modify the SSL settings for the content of a website or application.  Require SSL                                                                                                    | - Clos                                                                                                    |
| rmet Information Services (II                                                                                                    | Site > Default Web Site >  Site > Default Web Site >  Site > SSL Settings This page lets you modify the SSL settings for the content of a website or application.  Require SSL Control of Binne Accept Require Require                                                                                                    | - Clos                                                                                                    |
| rmet Information Services (II                                                                                                    | Sites  Bray Content View Site  Sites  Content View Site  Sites  Sites  Sites  Sites  Site  Site | - C<br>Actions<br>Actions<br>Cancel<br>Actions<br>Actions        |
| Information Services (II<br>View Help<br>tions<br>SRAELPC (ESHBEL\israela)<br>Application Pools<br>Stree<br>Stee<br>Control Control | Sites  Sites  S | Actions<br>Actions<br>Cancel<br>Rep Help                                                                                                    |
| Information Services (II<br>View Help<br>Ctions<br>SRAELPC (ESHBEL\israela)<br>Application Pools<br>Stee<br>Stee<br>Stee                                                                                                    | Sites > Default Web Site >  Sites > Default Web Site >  SSL Settings This page lets you modify the SSL settings for the content of a website or application. Require SSL Generative Accept Require                                                                                                    | Actions<br>Recarded<br>Rep<br>Help                                                                                                    |
| emet Information Services (II<br>View Help<br>Ctons<br>ISRAELPC (ESHBEL\sraela)<br>Application Pools<br>Stree<br>Stree<br>Stree                                                                                                    | Sites  Parager Sites  Sites   | Actions<br>Market Cancel<br>Help:                                                                                                    |
| emet Information Services (II                                                                                                    | Sites + Default Web Site +  Sites + Default Web Site +  S | Actions<br>Market Cancel<br>The Help                                                                                                    |
| emet Information Services (II                                                                                                    | Sites + Default Web Site +  Sites + Default Web Site +  S | Actions<br>Market Cancel<br>Cancel<br>Help                                                                                                    |
| ernet Information Services (II<br>View Help<br>ISRAELPC (ESHBELVisraela)<br>(2) Application Pools<br>Sistes<br>Sistes<br>Default Web Site                                                                                                    | Site + Default Web Site +  Site + Default Web Site +  Site + Default Web S | Actions<br>Market Cancel<br>Melp:                                                                                                    |
| Itemet Information Services (II<br>View Help<br>Cettions<br>ISRAELPC (ESHBELVisraela)<br>@ Application Pools<br>@ Sites<br>> @ Default Web Site                                                                                                    | Site + Default Web Site +  Site + Default Web Site +  Site + Default Web S | Actions                                                                                                    |
| ernet Information Services (II<br>View Help<br>ctions<br>ISRAELPC ><br>ISRAELPC (SHBEL)Israelo<br>Application Pools<br>Sites<br>> O Default Web Site                                                                                                    | Site + Default Web Site +  Site + Default Web Site +  Site + Default Web Site +  Site + Default Web Site +  Site + Default Web Site +  Site + Default Web Site +  Site + Default Web Site +  Site + Default Web Site +  Accept Bequire Site  Require Site  Site + Default Web Site +  Site + Default Web Site +  Site + Defau | Actions<br>R Apply<br>Cancel<br>Help                                                                                                    |
| ernet Information Services (II<br>View Help<br>Ctons<br>ISRAELPC ><br>Usew Help<br>Ctons<br>ISRAELPC (ESHBEL)/sreab)<br>Application Pools<br>States<br>> Of Default Web Site                                                                                                    | Stes • Default Web Site •  Stes • Default Web Site •  Sts • Default Web Site •  Sts Statings This page lets you modify the SSL settings for the content of a website or application.  Require SSL                                                                                                    | Actions<br>P Apply<br>Cancel<br>P Help:                                                                                                    |
| rmet Information Services (II                                                                                                    | Stes > Default Web Site >  Sts > Default Web Site >  Sts St Settings This page lets you modify the SSL settings for the content of a website or application. Require SSL                                                                                                    | Actions<br>Actions<br>Act       |

LB22000063

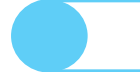

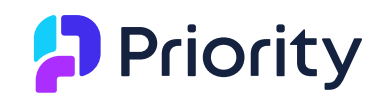

LB22000063

# התקנת תעודת SSL עצמית (רשת ארגונית)

## בשרת ה-IIS:

- 1. נפתח את כלי ניהול שרת ה- IIS: Start > Control Panel > Administrative Tools > **Internet Information (IIS) Manager** 
  - 2. נבחר ב- Server Certificates

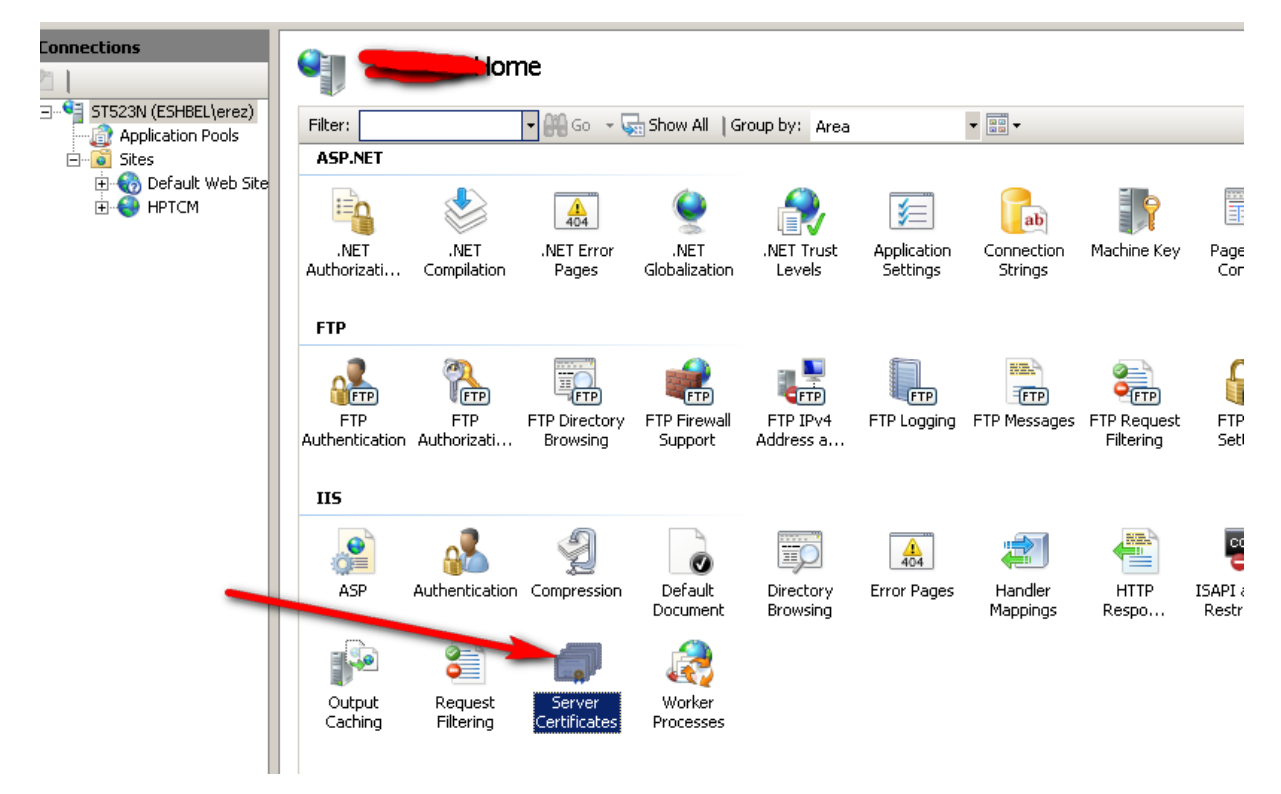

- .3 נבחר ב- Create Self Signed Certificate בצדו הימני של המסך.
  - .4 נרשום כינוי לתעודה, ונאשר.

Oct. 14, 24

I

| Connections          | Server Certificates                                                                                                |                 | Actions                                                                                                    |
|----------------------|----------------------------------------------------------------------------------------------------|-----------------|----------------------------------------------------------------------------------------------------|
| ST523N (ESHBEL\erez) |                                                                                                    |                 | Import                                                                                                    |
| Application Pools    | Use this feature to request and manage certificates that the Web server can use with Web sites configured for SSL. | 1               | Create Certificate Request                                                                                      |
| ⊡                    | Name * Issuel To create Self-Signed Certificate ?? >>>>>>>>>>>>>>>>>>>>>>>>>>>>>>>>>>                              |                 | Complete Certificate Request<br>Create Domain Certificate<br>Create <u>Certificate</u><br>P Help<br>Online Help |
|                      | OK Cancel                                                                                                    |                 |                                                                                                    |
|                      | . <b>Add</b> ונלחץ <b>Bindings</b> , נבחר ב- Default                                                               | : Web Site -ל י | 5. נעבור                                                                                                    |
|                      |                                                                                                    |                 |                                                                                                    |
|                      |                                                                                                    |                 |                                                                                                    |

| www.priority-software.com

| WINDFART (SHELING) | ite Home                                                 | Logging Mile Types Maddes Page Base 55 Settings | Some     Some     Presentore     Presentore     Presentore     Work Agelectors     Work Agelectors     Work Agelectors     Work Agelectors     Presentore     Presentore     Sout     Presentore     Presentore     Pres |
|--------------------|----------------------------------------------------------|-------------------------------------------------|----------------------------------------------------------------------------------------------------|
|                    | Site Bindings          Type       Host Name         http | Port IP Address Binding<br>80 *                 | Add                                                                                                    |

6. ייפתח מסך Add Site Binding. תחת Type נבחר ב-HTTPS. ב-SSL certificate נבחר את שם התעודה שיצרנו קודם ונאשר בלחיצה על OK. בחלון הבא נלחץ Close.

| Site Bi     | Add Site Binding                      |                               |                  |                | <u>? × ? ×</u> |
|-------------|---------------------------------------|-------------------------------|------------------|----------------|----------------|
| Typ<br>http | Iype:<br>https                        | IP address:<br>All Unassigned |                  | P <u>o</u> rt: |                |
|             | Host name:                            |                               |                  |                | E              |
| •           | <u>S</u> SL certificate:<br>win7x64ez |                               | •                | <u>V</u> iew   |                |
|             |                                       |                               | С <sub>С</sub> к | Cancel         |                |

#### בתחנות העבודה:

**הערה:** הדוגמאות המופיעות בפרק זה מבוססות על Internet Explorer. בשימוש בדפדפן אחר, נבצע את הפעולות המקבילות.

 נפתח דפדפן Internet Explorer ולעבור לקישור לאתר שרת פריוריטי/זום. תתקבל הודעת אזהרה. נאשר אותה ולהמשיך על ידי בחירה ב- Continue to this website (not (recommended).

Priority

# Priority

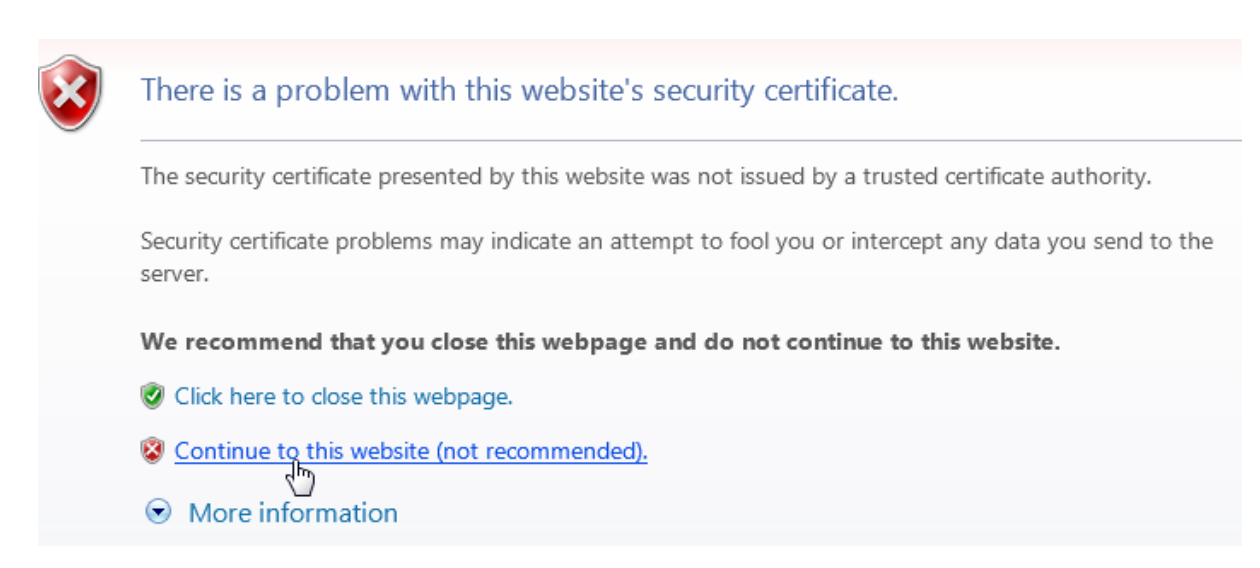

## 2. בשורת הכתובת בדפדפן, נלחץ על Certificate error:

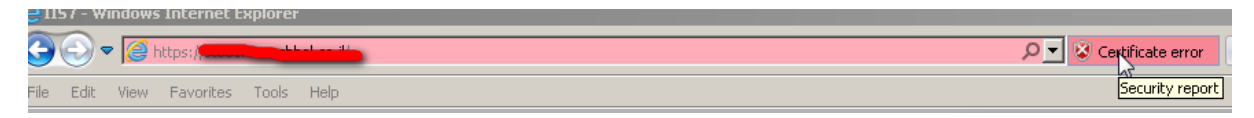

## View certificate- נבחר.3

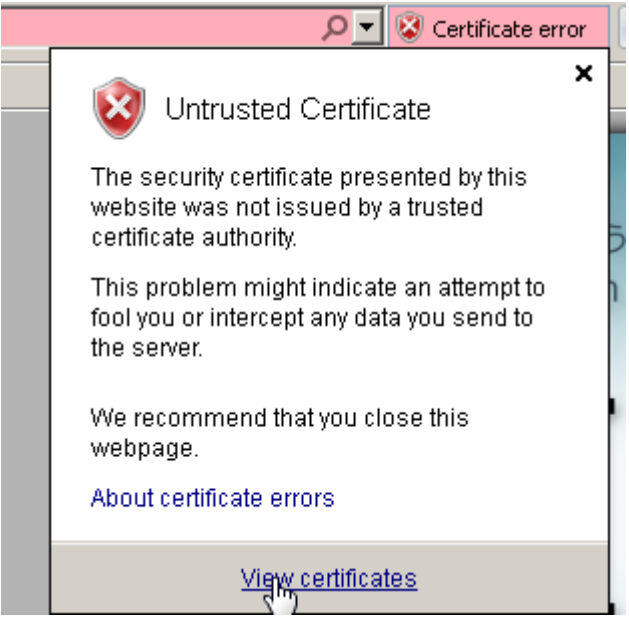

.4 נלחץ על Install certificate

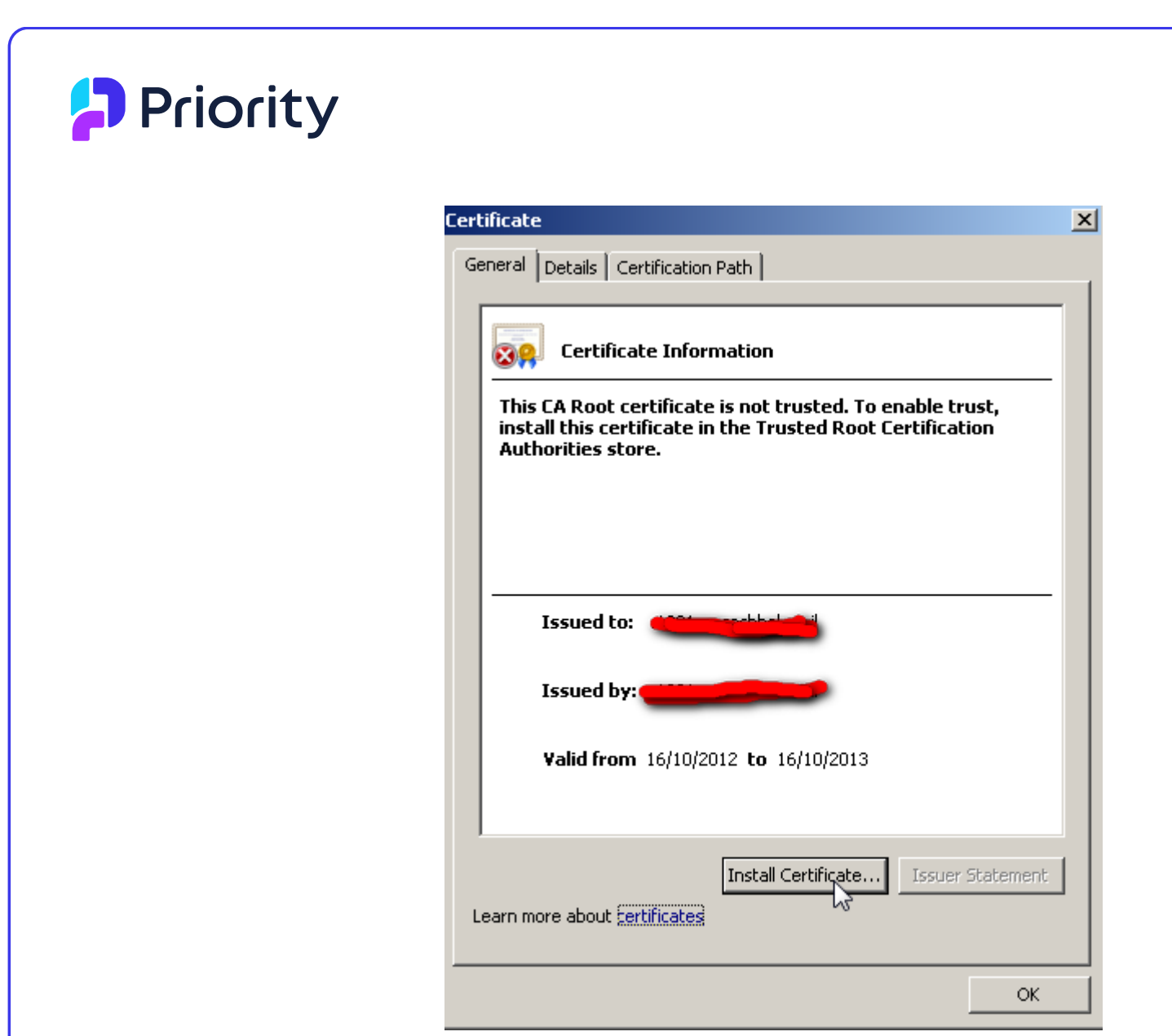

Next > Place all certificates in the following store > Browse > Trusted .5 Root certification Authorities > OK > Next > Finish

# Priority

| Ce <u>rtificate</u>                                                                                         | X                                                                |  |  |  |  |  |
|----------------------------------------------------------------------------------------------------|------------------------------------------------------------------|--|--|--|--|--|
| Certificate Import Wizard                                                                                   | ×                                                                |  |  |  |  |  |
| Certificate Store                                                                                           |                                                                  |  |  |  |  |  |
| Certificate stores are system areas where certificates are kept.                                            | Certificate stores are system areas where certificates are kept. |  |  |  |  |  |
|                                                                                                    |                                                                  |  |  |  |  |  |
|                                                                                                    |                                                                  |  |  |  |  |  |
| Windows can automatically select a certificate store, or you can specify a location for<br>the certificate. |                                                                  |  |  |  |  |  |
| C Automatically select the certificate store based on the type                                              | e of certificate                                                 |  |  |  |  |  |
| Place all certificates in the following store                                                               |                                                                  |  |  |  |  |  |
| Certificate store:                                                                                          |                                                                  |  |  |  |  |  |
|                                                                                                    | Browse                                                           |  |  |  |  |  |
| Select Certificate Store                                                                                    |                                                                  |  |  |  |  |  |
|                                                                                                    |                                                                  |  |  |  |  |  |
| Select the certificate store you want to use.                                                               |                                                                  |  |  |  |  |  |
|                                                                                                    |                                                                  |  |  |  |  |  |
| Personal                                                                                                    |                                                                  |  |  |  |  |  |
| Enterprise Trust                                                                                            |                                                                  |  |  |  |  |  |
| Intermediate Certification Authorities                                                                      |                                                                  |  |  |  |  |  |
|                                                                                                    |                                                                  |  |  |  |  |  |
|                                                                                                    |                                                                  |  |  |  |  |  |
| Show physical stores                                                                                        | ext > Cancel                                                     |  |  |  |  |  |
|                                                                                                    |                                                                  |  |  |  |  |  |
| Сапсен ок                                                                                                   |                                                                  |  |  |  |  |  |

.6. תתקבל הודעת אזהרה. לאישור ההודעה נלחץ Yes > Ok:

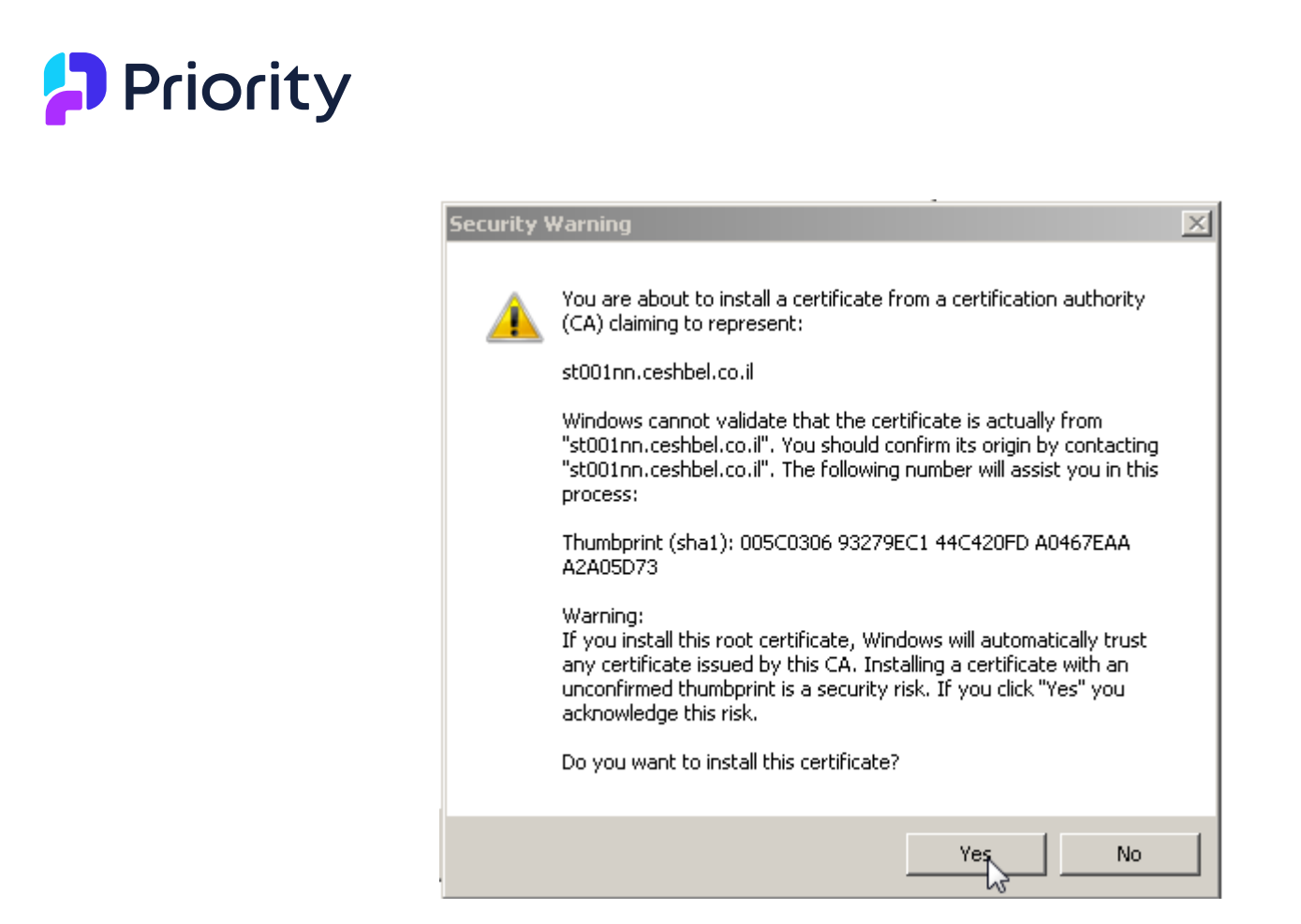

## התקנת שרת האפליקציה

- 1. ניכנס לשרת האפליקציה כמשתמש מקבוצת administrators שהוגדר כמשתמש בשרת הדומיין.
- Change ונבחר באפשרות Control Panel>User Accounts בשרת: נפתח את UAC בערמ: מערכה את Never User Account Control Settings בחלון שנפתח, נגרור את המחוון לאפשרות התחתונה Notify. Notify.
- 3. אם שרת האפליקציה מותקן על Windows Server 2012: במחשב השרת, בתיקיית bin.95 של התקנת **פריוריטי**, נלחץ בקליק ימני על הקובץ winhtml.exe ונבחר ב-Properties. בחלון שנפתח, נסמן את האפשרות Windows 2: ובכשומת בבחובב לכחוב ב 8 awards מו

Run this program in compatibility mode for:, וברשימת הבחירה לבחור ב-Run this program in compatibility mode for (לעובדים ב-2012 Windows).

- 4. נוודא שה-IIS מכובה. **הערה:** אם מבצעים התקנה מחדש של שרת האפליקציה, נוודא בנוסף שה-service Priority.net מופסק.
  - Run as נפעיל את **פריוריטי** בלחיצת מקש ימני על קיצור הדרך בשולחן העבודה ובחירה ב: Administrator. .

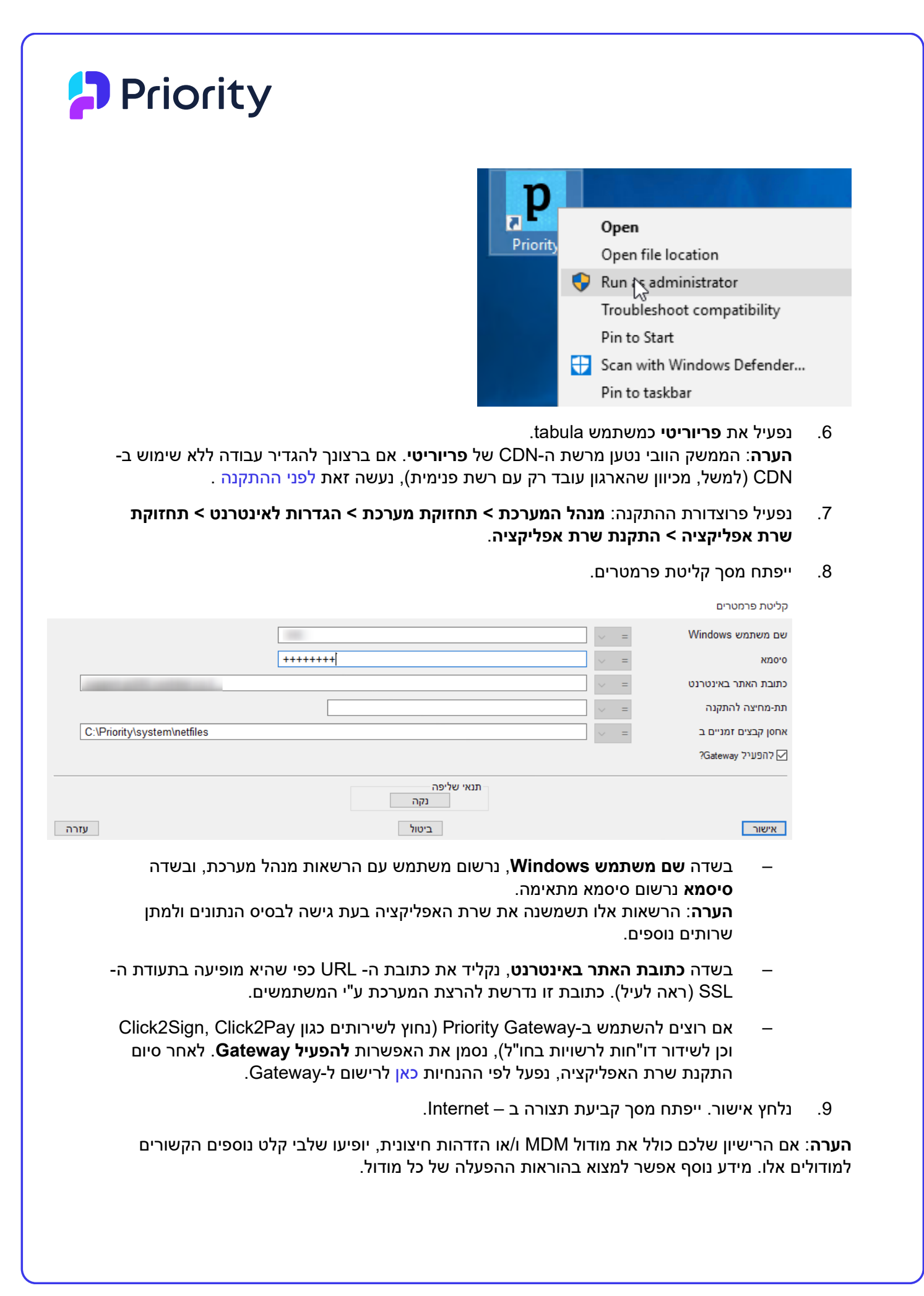

# Priority

| Login to Priority as   | tabula             | Password  |           |
|------------------------|--------------------|-----------|-----------|
| Login to Windows as    |                    | Password  | •••••     |
| Wait 15 min            | utes for a request | from IIS. |           |
| Keep a History Log for | 0                  | days      | Detailed? |

## **:Priority Options**

- 1. נרשום את סיסמת ה- tabula. שם וסיסמת משתמש ה- Windows יופיעו אוטומטית.
  - .2. נרשום את מספר הדקות בהן יפעל מנוע הקישור בין ה- IIS ל**פריוריטי** ללא פעילות.

**הערה**: בכל פעם שלקוח\ספק או משתמש מהחברה נכנסים לאתר ונוצר קישור עם **פריוריטי**, נפתח מנוע קישור בין ה- IIS לבין **פריוריטי**. בכל כניסה של משתמש נוסף, מופעל מנוע קישור נוסף. כאשר יוצא המשתמש מהאתר, מנוע הקישור הופך ללא פעיל ואחרי מספר דקות יכבה.

נלחץ OK. תתקבל הודעה שההתקנה הסתיימה בהצלחה.
 הערה: בהתקנה של הממשק הוובי, נתבקש בשלב זה להזין את סיסמת tabula.

ההתקנה מוסיפה את השירותים הבאים לשרת:

- Priority.net השירות דרכו ניגשים ל**פריוריטי** דרך האינטרנט.
- שירות תשתיתי שנועד לתמוך בשרת האפליקציה. Priority Redis

שני השירותים חייבים להיות מופעלים כדי לעבוד בממשק הוובי.

#### התקנת שירות החיפוש בשרת האפליקציה

הנחיות מפורטות להתקנת שירות החיפוש ניתן למצוא כאן.

# הרצת פריוריטי בממשק וובי ובדיקת תקינות ההתקנה

## הרשאות נחוצות בתחנה לעבודה בממשק הוובי

הרשאות במערכת הקבצים

- הרשאה מלאה לספריית ההתקנה (בד"כ C:\Program Files\priority) ותתי-הספריות שלה.
  - הרשאה מלאה לספרייה זמנית TEMP%.

Registry-הרשאות ב

HKEY\_CURRENT\_USER\Software\priority הרשאות מלאות למפתח:

#### התקנת ממשק וובי בתחנה

**הערה חשובה:** את התקנת הממשק הוובי בתחנה וכניסה ראשונה לממשק נבצע כמשתמש עם הרשאות Administrator ב-Windows.

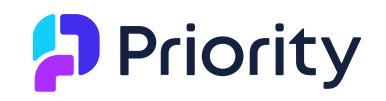

נפתח את הדפדפן המתאים ולגשת לכתובת ה-URL שהוגדרה לעיל בשרת האפליקציה (סעיף 3, שלב 5), *ולבצע את הוראות ההתקנה בדף שנפתח.* 

הערה: חובה להגדיר סיסמא למשתמש בפריוריטי על מנת שתתאפשר כניסתו למערכת.

#### בדיקת תקינות ההתקנה ופתרון בעיות

לאחר שהממשק הוובי הותקן בתחנה, נתחבר אליו (כמשתמש Administrator) בתחנה דרך ה-URL שהוגדר בשרת האפליקציה, ולפתוח בו מסך כלשהו, כגון **כרטיס עובד** (בתפריט **משאבי אנוש**). כדי לבדוק את ממשק לייט, ננסה לפתוח במערכת את **Dashboard מוצר** (נתיב: **דו"חות מנהלים > מכירות**). לאחר מכן נחזור על התהליך כמשתמש רגיל בתחנה.

אם אחת מהבדיקות הללו נכשלה, נבדוק את הדברים הבאים:

- נוודא שברשימת ה-services במחשב מופיע השירות Priority Redis ושהוא מופעל. Running Automatic ي Priority Redis Service
- נוודא שלמשתמש המנסה להתחבר מוגדרות בשרת הרשאות מלאות לספריות של **פריוריטי**.
- נבדוק אם הקובץ tabula.ini קיים בתיקיה USers\username \AppData\Local\VirtualStore\Windows (כאשר username) הוא המשתמש שהוגדר בתוכנית להתקנת שרת אפליקציה). אם קיים קובץ כזה, נמחק אותו.

#### ביטול שימוש ב-CDN על ידי הממשק הוובי

כדי לכבות את השימוש ב-CDN (למשל, מכיוון שהארגון עובד רק עם רשת פנימית), מתוך **פריוריטי** נפתח את מסך **קבועי מערכת** (נתיב: **מנהל המערכת > תחזוקת מערכת > קבועי המערכת**), ולשנות את ערך הקבוע **REMOTEH5** ל-**0** או ל-**2**.

הערה: אם שינית את ערך הקבוע, ושרת האפליקציה כבר הותקן, נתקין אותו מחדש.

#### נספח א': התקנות מיוחדות

#### התקנת שרת אפליקציה בשרת נפרד משרת הנתונים

אם שרת האפליקציה מותקן במחשב נפרד משרת הנתונים, נתקין תחילה בשרת האפליקציה תחנה של פריוריטי, על פי ההנחיות במסמך **הוראות התקנה למערכת Priority**.

נוודא שהמשתמש שמגדירים להפעלת שרת האפליקציה הוא משתמש אדמיניסטרטור בשתי השרתים (שרת פריוריטי ושרת האפליקציה).

שימו לב שאם מגדירים משתמש מקומי חדש בשרת לצורך הפעלת השירות של שרת האפליקציה, נגדיר אותו בשרת האפליקציה ללא שם השרת, למשל administrator.

#### ריבוי שרתי אפליקציה

ניתן להתקין מספר שרתי אפליקציה. עם זאת, שימו לב ש**פריוריטי** שומרת את ה-user session state בשרת, וצריך להתחשב בכך בעת תכנון הארכיטקטורה של הרשת.

## נספח ב': המלצות להקשחת השרת

The following is a list of steps you can take to secure your server. Note that these are only recommendations based on our experience; in no way do they replace a thorough .assessment of your operations by a security expert

When configuring the application server, ensure you use a full address .(e.g. https://appserver.domain.com) and leave port 443 as the only open port

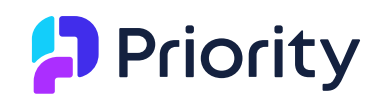

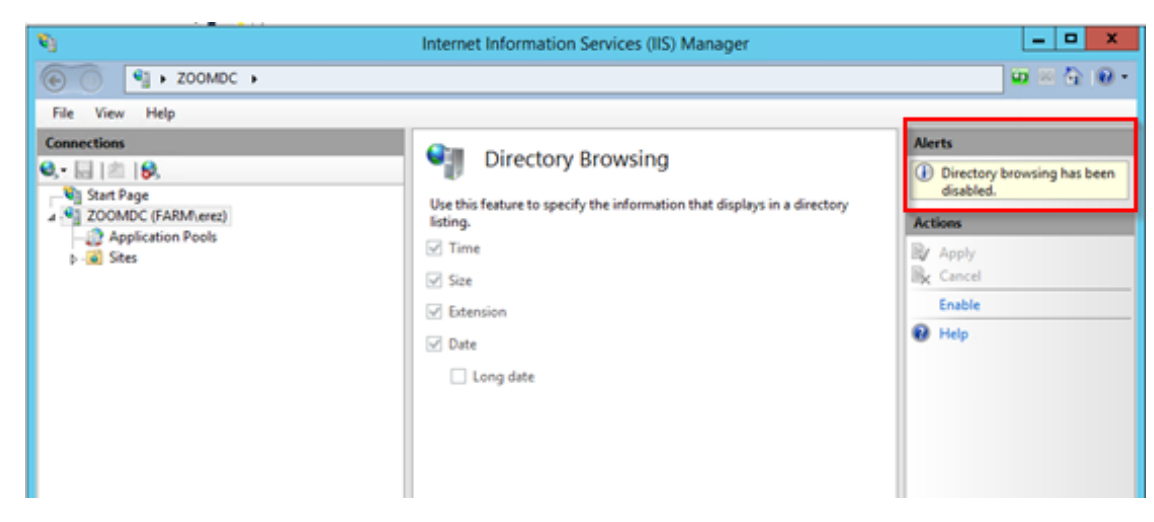

- Create custom error messages for errors 403 and 404 in the IIS server. You can find :detailed instructions how to do so here https://technet.microsoft.com/enus/library/cc753103%28v=ws.10%29.aspx?f=255&MSPPError=-2147217396
  - Run anti-malware and antivirus scans on your server and run tests on your .communications and security software
    - .Install a 2048-bit SHA2 SSL certificate •
  - Enable only protocols and ciphers using TLS 1.2 and above. Disable older, less secure ones. The screenshot below shows protocols and ciphers which (as of the .writing of this appendix) are believed to be secure You can use IIS Crypto to manage protocols and ciphers, available here: https://www.nartac.com/Downloads/IISCrypto/IISCrypto.exe

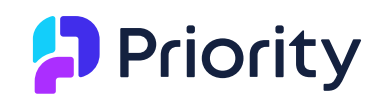

🛃 IIS Crypto

– 🗆 ×

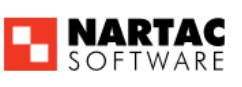

IIS Crypto 2.0

One book and from a seturate

| Schannel                                                             | Schannel<br>These settings enable or disable v<br>default for the cerating system                                                            | various options system wide. When t<br>will be used. Click the Apply button                                                                                                    | the checkbox is grey it means no set<br>to save changes. | ting has been specified and the |
|----------------------------------------------------------------------|----------------------------------------------------------------------------------------------------|----------------------------------------------------------------------------------------------------|----------------------------------------------------------|---------------------------------|
| Cipher Suites<br>Cipher Suites<br>Templates<br>Site Scanner<br>About | Protocols<br>Multi-Protocol Unified Hello<br>PCT 1.0<br>SSL 2.0<br>SSL 3.0<br>TLS 1.0<br>▼ TLS 1.1<br>▼ TLS 1.2<br>Set Client Side Protocols | Ciphers           NULL           DES 56/56           RC2 40/128           RC2 56/128           RC4 128/128           RC4 40/128           RC4 40/128           RC4 128/128           RC4 128/128           Y Triple DES 168           AES 128/128           AES 256/256 | Hashes<br>MD5<br>SHA<br>SHA 256<br>SHA 384<br>SHA 512    | Key Exchanges                   |
|                                                                      | Best Practices                                                                                                    |                                                                                                    |                                                          | Apply                           |

LB22000063